# HOMETOWN BANK OFFERS DIGITAL WALLETS!

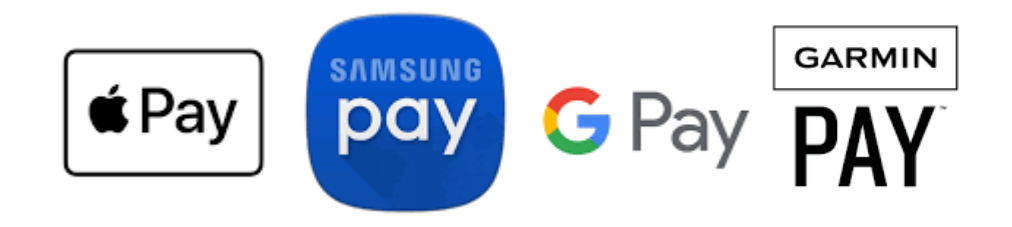

## How to add your debit card for Apple Pay

- 1. In Wallet, tap **•**. You may be asked to <u>sign in with your Apple ID</u>.
- 2. Do one of the following:
  - **Add a new card:** Tap Debit or Credit Card, tap Continue, then position your card so that it appears in the frame, or enter the card details manually.
  - Add your previous cards: Tap Previous Cards, then choose any cards you previously used. These cards may include the card associated with your Apple ID, cards you use with Apple Pay on your other devices, cards you <u>added to Safari AutoFill</u>, or cards you removed from Wallet. Tap Continue, authenticate with Face ID or Touch ID, then follow the onscreen instructions.
  - **Add a card from a supported app**: Tap the app of your bank or card issuer (below From Apps on Your iPhone).

### How to add your debit card for Google Wallet

- 1. Open the Google Wallet app =.
- 2. At the bottom, tap Add to Wallet +.
- 3. Tap Payment card.
  - Any cards you saved to your Google Account are shown.
- 4. Tap New credit or debit card.
  - To add a card, use your camera or tap Enter details manually.
- 5. At the bottom, tap **Save**.
- 6. Read the Issuer Terms and tap Accept.
- 7. If you're asked to verify your payment method, choose an option from the list.

#### How to add your debit card for Samsung Pay

- Run your Samsung Pay app. To add your card, tap on the plus icon (+) over Payment cards. The app will activate the camera and ask you to aim it at the front side of your credit or debit card. Once the app detects the card number and expiry date, it will ask you to enter the security code CVC/CVV/CID (3-digit or 4-digit depending on the card type) and your name as it appears on the card.
- 2. Once you have added all the card details, tap on the "Next" option, and wait for the app to validate your card. Once that is done, agree to the terms and conditions of your bank if they show up.
- 3. You will then be asked to verify your card. You can choose from any of the verification methods shown on-screen (these may depend on your bank and/or card provider) and follow the instructions in the app to complete verification. When all this is done, you may also need to sign the card. Do that by drawing inside the box provided on the screen.
- 4. Your card is now added to Samsung Pay. You can add more cards to the app by tapping the "Add another card" option at the end of the process, or by tapping **Payment** cards on the Samsung Pay main screen and then "Add".

#### How to add your debit card for Garmin Pay

- 2 Select Garmin Pay >: > Add Card.
- 3 Follow the on-screen instructions.

After the card is added, you can select the card on your watch when you make a payment.